- 1. Нажимаем клавишу 🏹 на пульте
- 2. Вход, нажимаем клавишу 🔼 на пульте

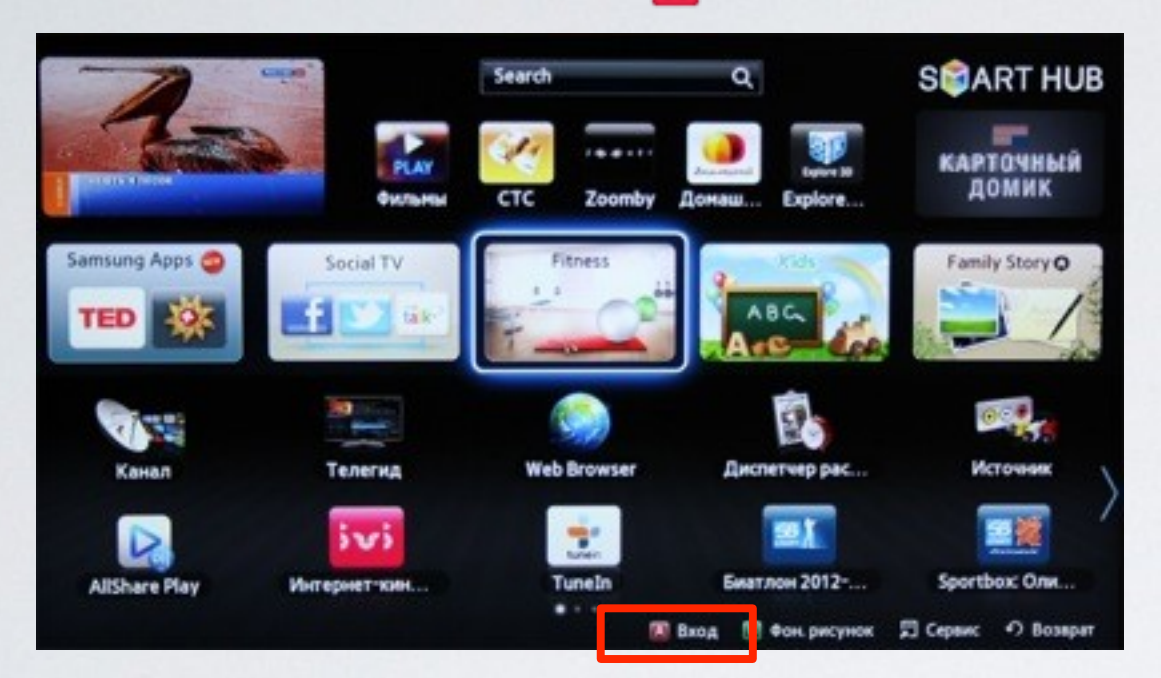

3. Задаём пользователя **develop**, задаём пароль, **любые 6 цифр** и нажимаем **Вход** 

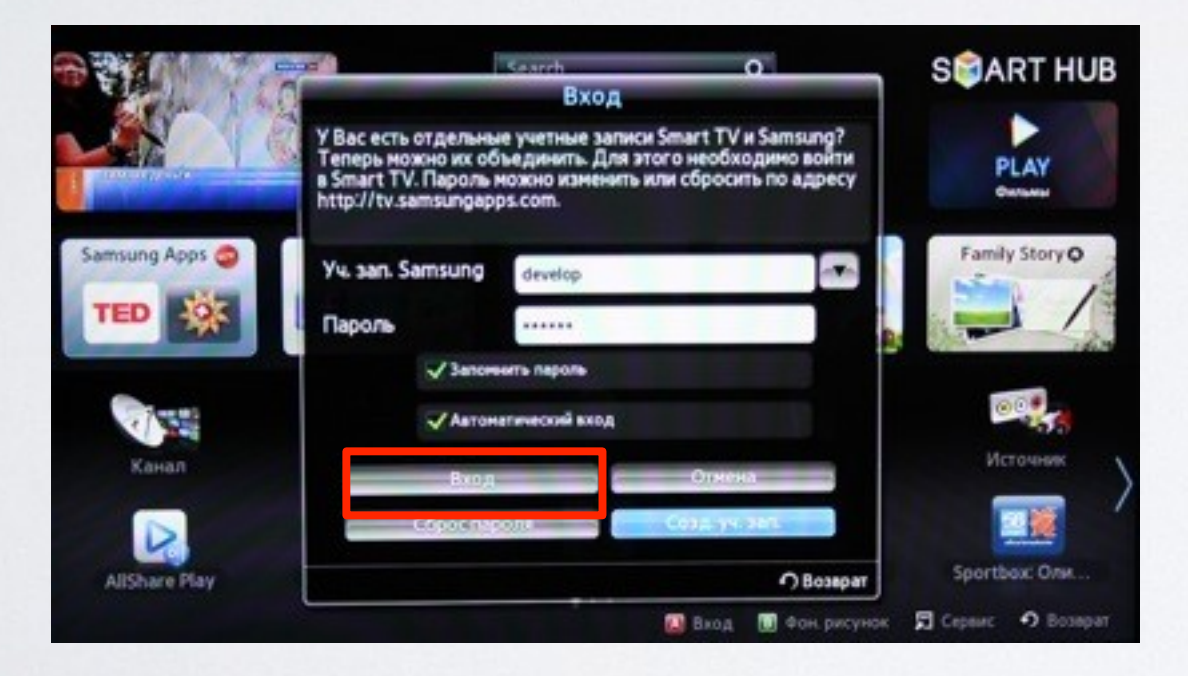

если авторизация прошла успешно, то снизу в левом углу на экране телевизора увидим пользователя **develop** 

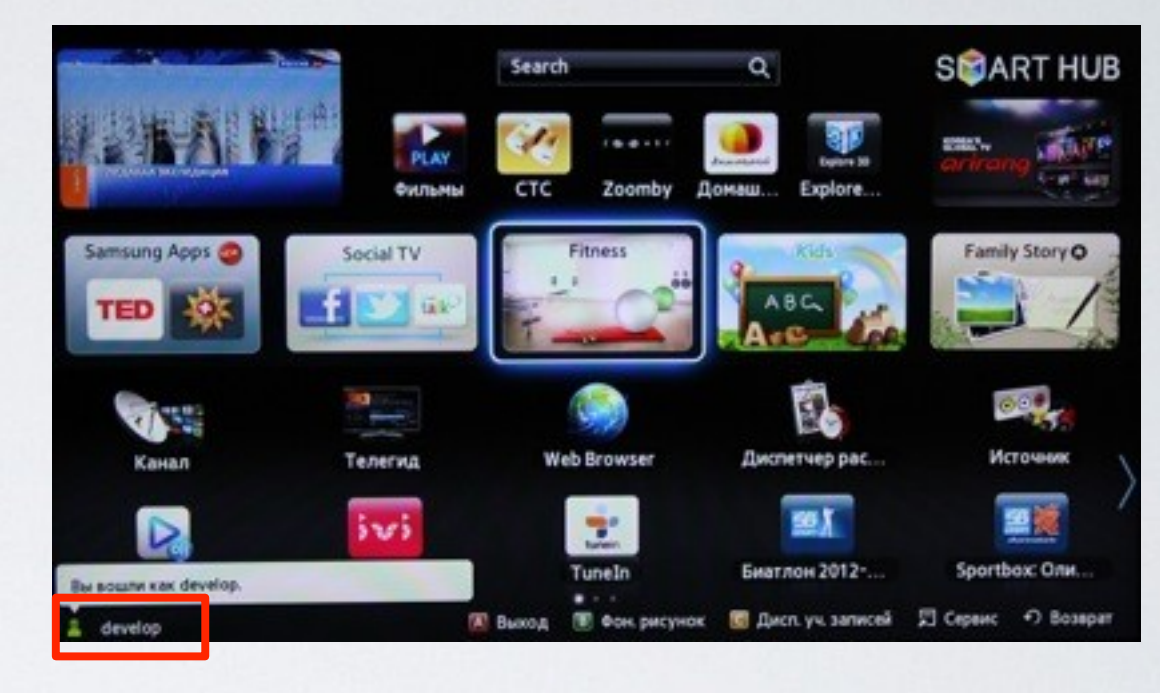

**4**. **Сервис,** нажимаем клавишу **Г**ооьз и выбираем пункт **Настройки** 

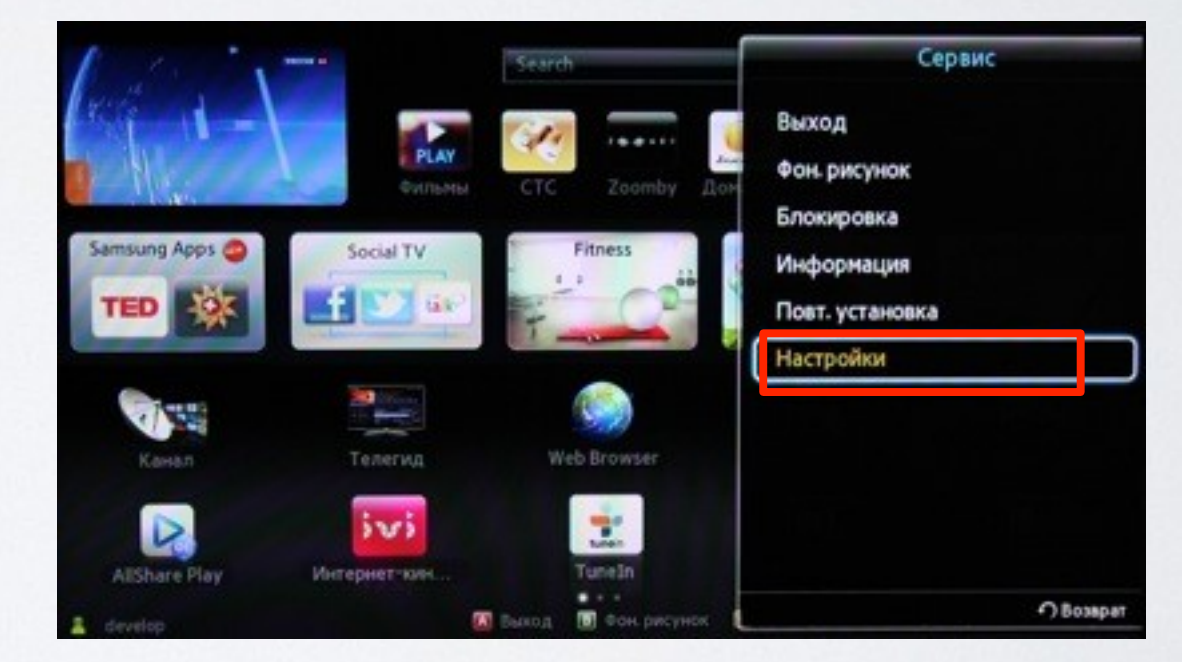

5. Далее, в меню настроек выбираем пункт Разработка

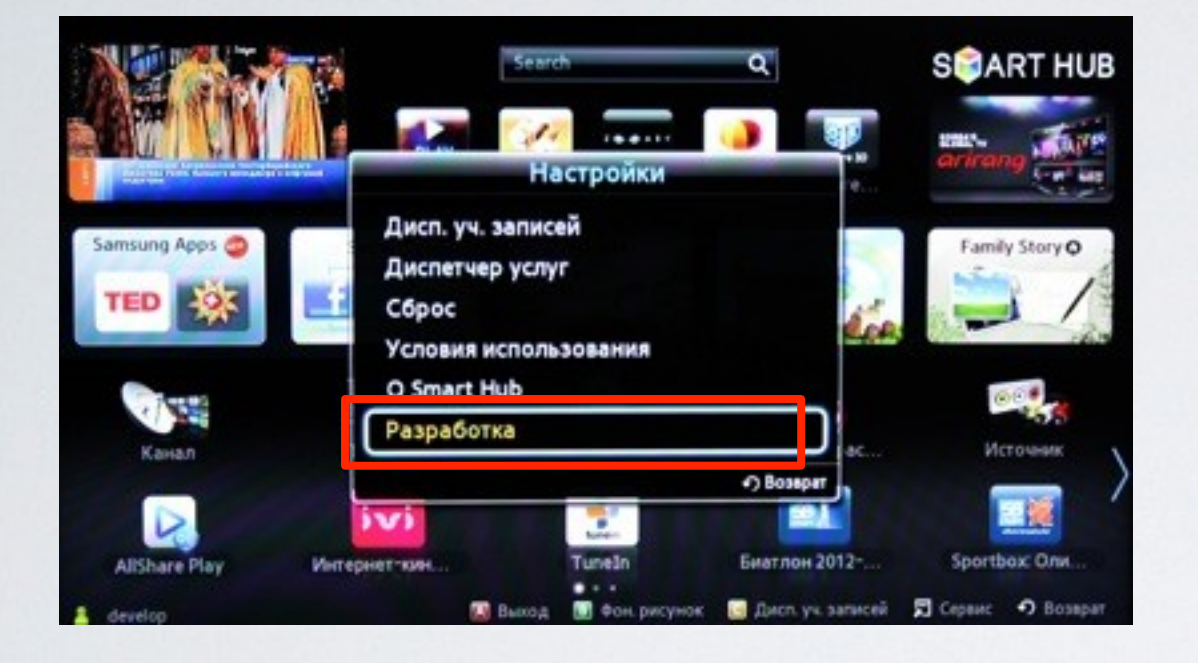

6. Выбираем пункт Настройка IP-адреса серв.

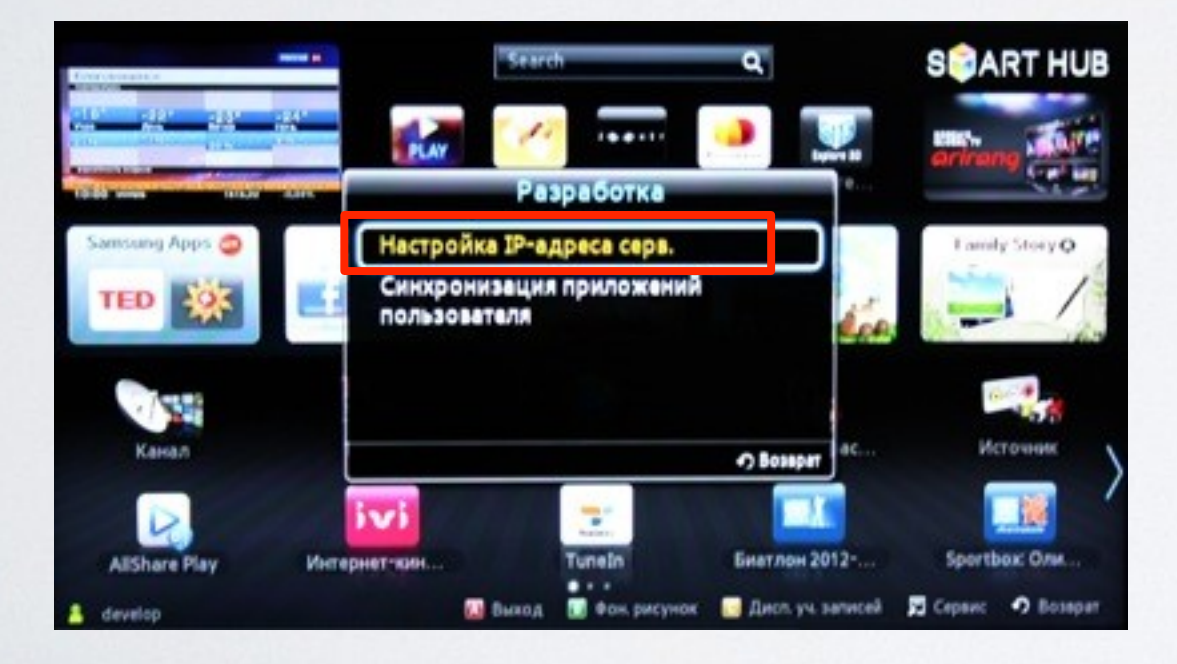

7. Для загрузки приложений задаём IP-адрес: 185.116.209.14

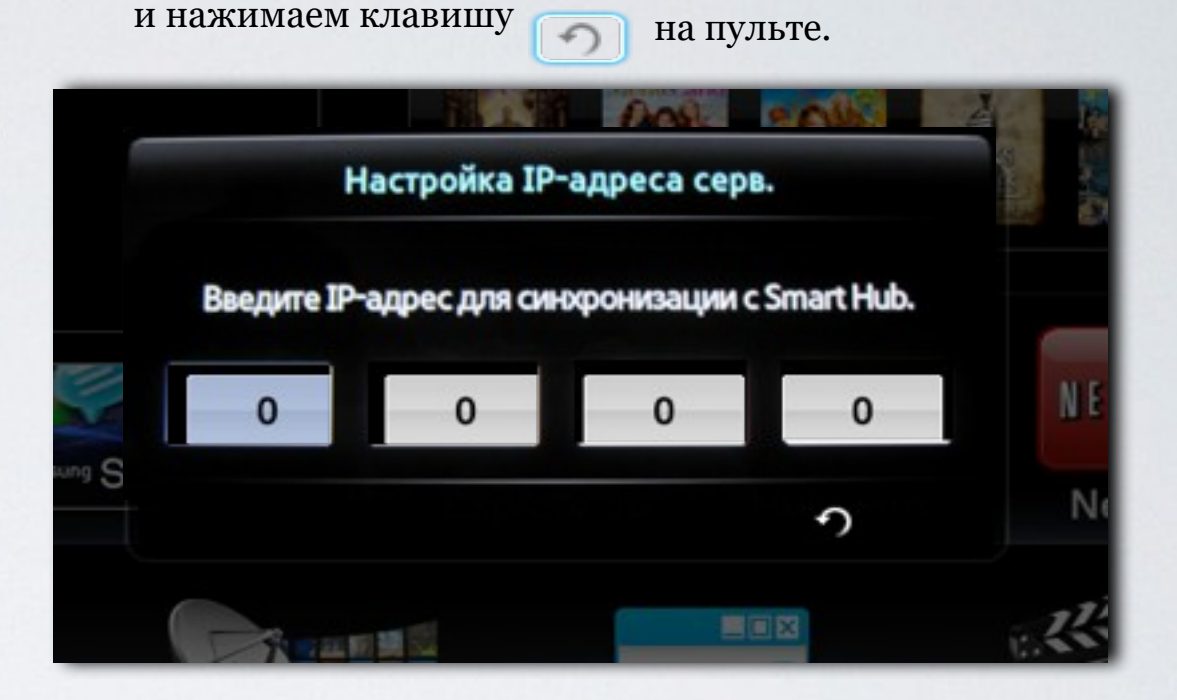

8. В меню разработка, в настройках выбираем Синхронизация приложений пользователя

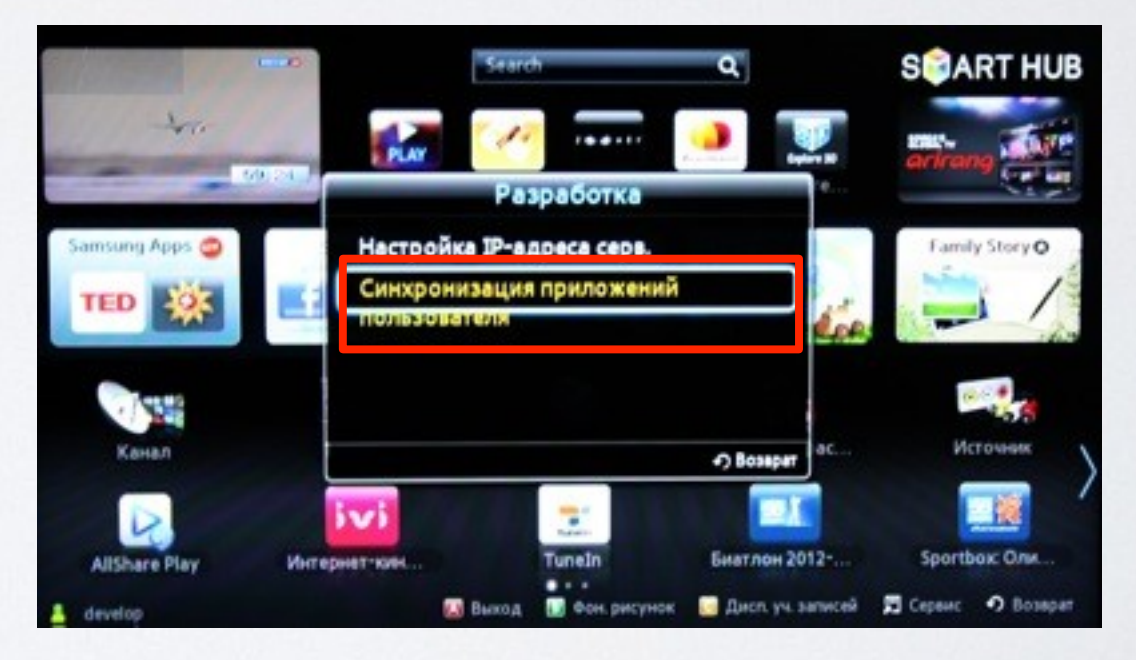

**9**. Когда загрузка приложений закончится, появится сообщение "Complete", нажимаем клавишу и выходим из настроек.

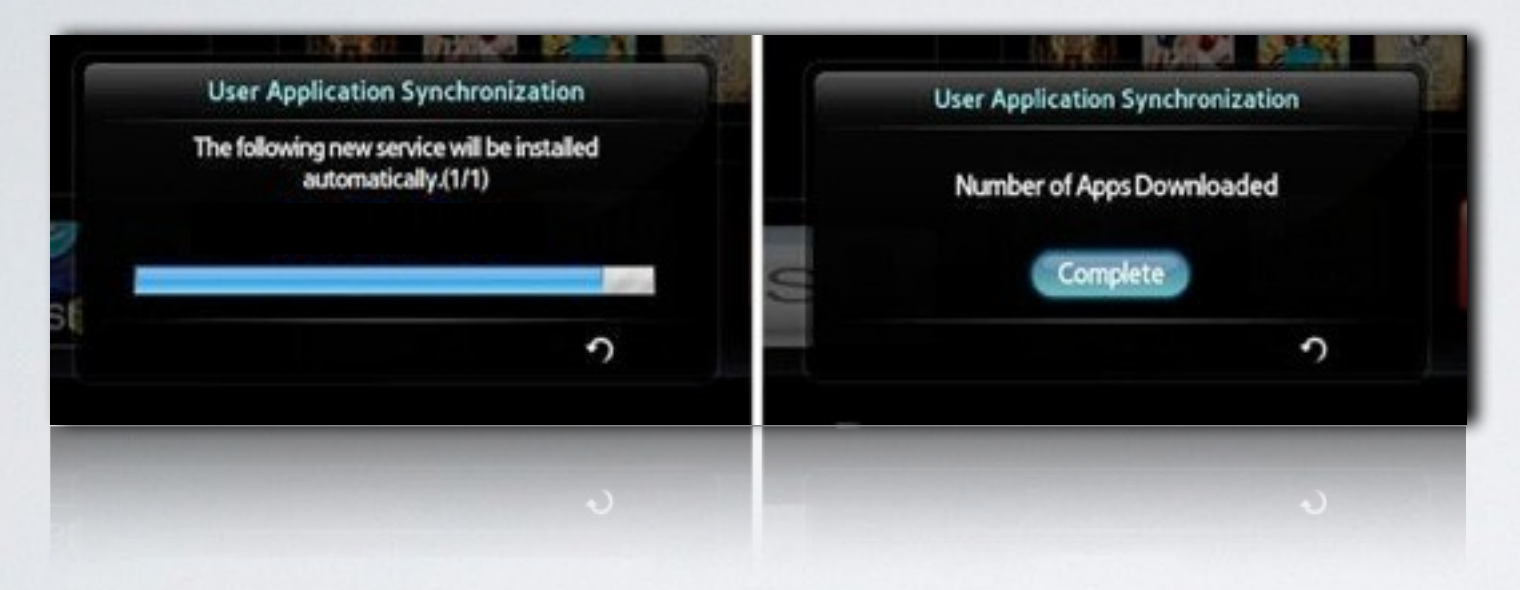

**10**. Перегружаем телевизор , нажимаем клавишу и находим установленное приложение с пометкой USER

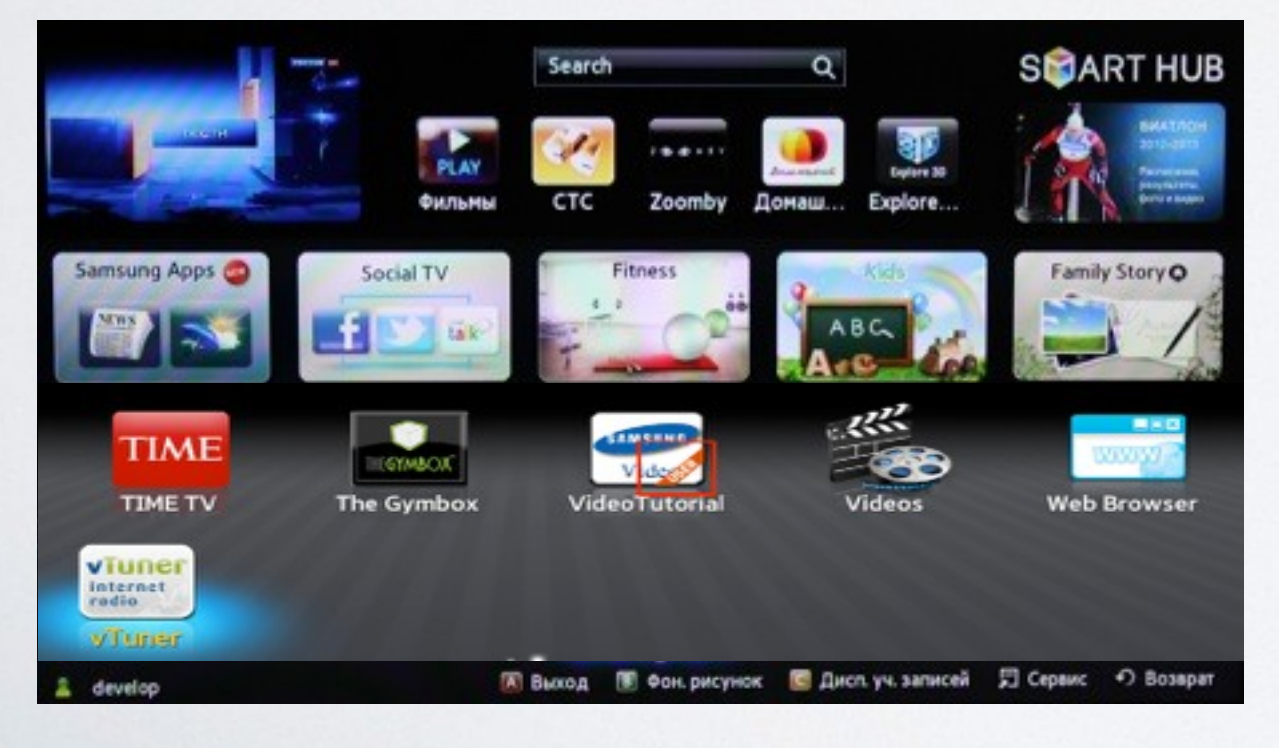